## **Input a Filter Dates**

## <u>To filter</u>

- 1. At the section menu bar, click Input a Filter Dates;
- 2. The screen shows a *Date From* and *Date To fields*;
- 3. Input the dates using a *date picker*;
- 4. Click Ready to Filter;
- 5. Click Filter Now;
- 6. Screen goes back to the Ledger Book Main Page and displays the records accordingly.

| Cranita to                                | pp Center v5.5.1 - UTF-8                                                     |                       |                                                                                                    |                       |                  |                                                                                                    |                |              |                    | - 0             | 9     |
|-------------------------------------------|------------------------------------------------------------------------------|-----------------------|----------------------------------------------------------------------------------------------------|-----------------------|------------------|----------------------------------------------------------------------------------------------------|----------------|--------------|--------------------|-----------------|-------|
|                                           |                                                                              |                       |                                                                                                    | b                     | edger            |                                                                                                    |                |              |                    |                 | ñ     |
| Iger Doci                                 |                                                                              |                       |                                                                                                    |                       |                  |                                                                                                    |                |              |                    |                 | - 6   |
| loger Fil<br>Ingut Fil<br>sunt No.<br>100 | ter Dates Ledger Report ¥<br>ber Dates Acceler Name<br>Cach                  | Account Type<br>ASSET | Allouti function = = = -                                                                                                    |                       | CASH             | Date From 06/                                                                                                    | 01/2022        |              |                    | ~               |       |
| 110                                       | Accounts Receivables                                                         | ASSET                 | Menu ba                                                                                                    | r. Ledaer             |                  |                                                                                                    |                |              |                    |                 |       |
| 130                                       | Notes Receivable<br>Insurance                                                | ASSET                 | Filter                                                                                                    | Dates                 |                  | Date To 06/                                                                                                    | 30/2022        |              |                    |                 |       |
| 105                                       | Raw Materials and Accessories Supplies                                       | ASSET                 | in the second second se |                       |                  | 1 1                                                                                                    |                |              |                    |                 |       |
| 4 1                                       | b) U                                                                         |                       |                                                                                                    |                       |                  | Filter Now                                                                                                    |                | R            | ady to Filte       |                 | 14    |
|                                           | i                                                                            |                       |                                                                                                    |                       | 1                | /                                                                                                    |                |              |                    | _               |       |
| nin<br>1/2022                             | DEBIT T<br>Reference No. Description<br>090722125726, ROUND PLASTIC JUG 5-GA | Account No.           | Account Name                                                                                                    | Amount.<br>197,200.00 | <u> </u>         | 1                                                                                                    | EDIT, TOTAL AN | OUNT:        | i                  |                 |       |
| /2022                                     | 090722130123 20-UT P                                                         | 100                   | C207                                                                                                    | P5,000.00             | Transaction Date | Perence No. Description                                                                                                    | 1              | Account Name | Account No.        | Amount A        |       |
| /2022                                     | 290722141249 20-15 Debit                                                     | recor                 | ds                                                                                                    | P12,500.00            | 06/03/2022       | 50922155032 Electric Bill - June<br>90722134052 MASKING TAPE                                                                                                    | `\             | Cash         | 100                | P5,000.00       |       |
| (2022                                     | 250522130546 20-UR HOURD LOG PC                                              | 100                   | Cardo                                                                                                    | P7,750.00             | 06/04/29/22 2    | 90722134649 BOX CUTTER                                                                                                    | N              | Cash         | 100                | P350.00         |       |
|                                           |                                                                              |                       |                                                                                                    | /                     | 06/01/2022 2     | 90722133224 RAW WATER                                                                                                    | ~              | Cash         | 100                | P2,400.00       |       |
| •                                         | U                                                                            | _                     |                                                                                                    | 1 of 5                | 06/14/2022       | AND ADDRESS OF A DESCRIPTION OF A DESCRIPTION OF A DESCRI | - i            | Cash         | 100                | P150.00         | 5     |
| Menu item,                                |                                                                              |                       | Date From                                                                                                    | ate From              |                  | Credit records                                                                                                    |                | N            | Ready to<br>Filter |                 |       |
|                                           | Input Filter<br>Dates                                                        |                       |                                                                                                    | Date                  | То               |                                                                                                    |                | À            | ilter No           | w               |       |
| evigate.                                  | use the sector nervolation                                                   |                       |                                                                                                    |                       |                  |                                                                                                    |                | <u> </u>     |                    | 10000           | 124   |
| ALC: NOT T                                | 101023                                                                       |                       |                                                                                                    |                       |                  |                                                                                                    |                |              |                    | Through Cottaha | au 27 |